## **Daily Reading App Features**

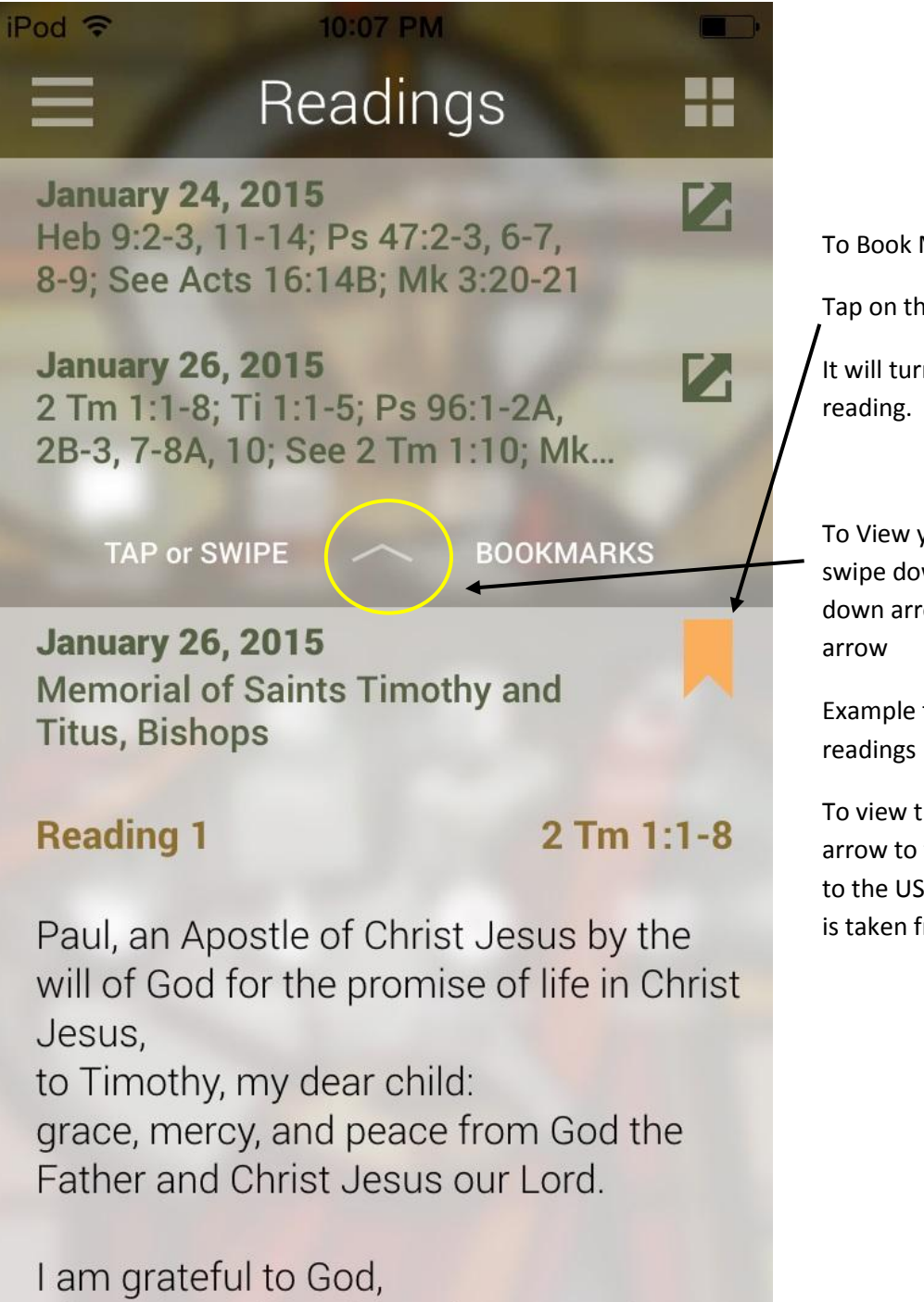

whom I worship with a clear conscience as my ancestors did. To Book Mark a Daily Reading

Tap on the book mark ribbon

It will turn orange this will save the reading.

To View your bookmarked readings swipe down from top of the page on down arrow to close swipe on up arrow

Example to the left shows two readings bookmarked

To view them tap on the box with arrow to the right this will take you to the USCCB website where reading is taken from.

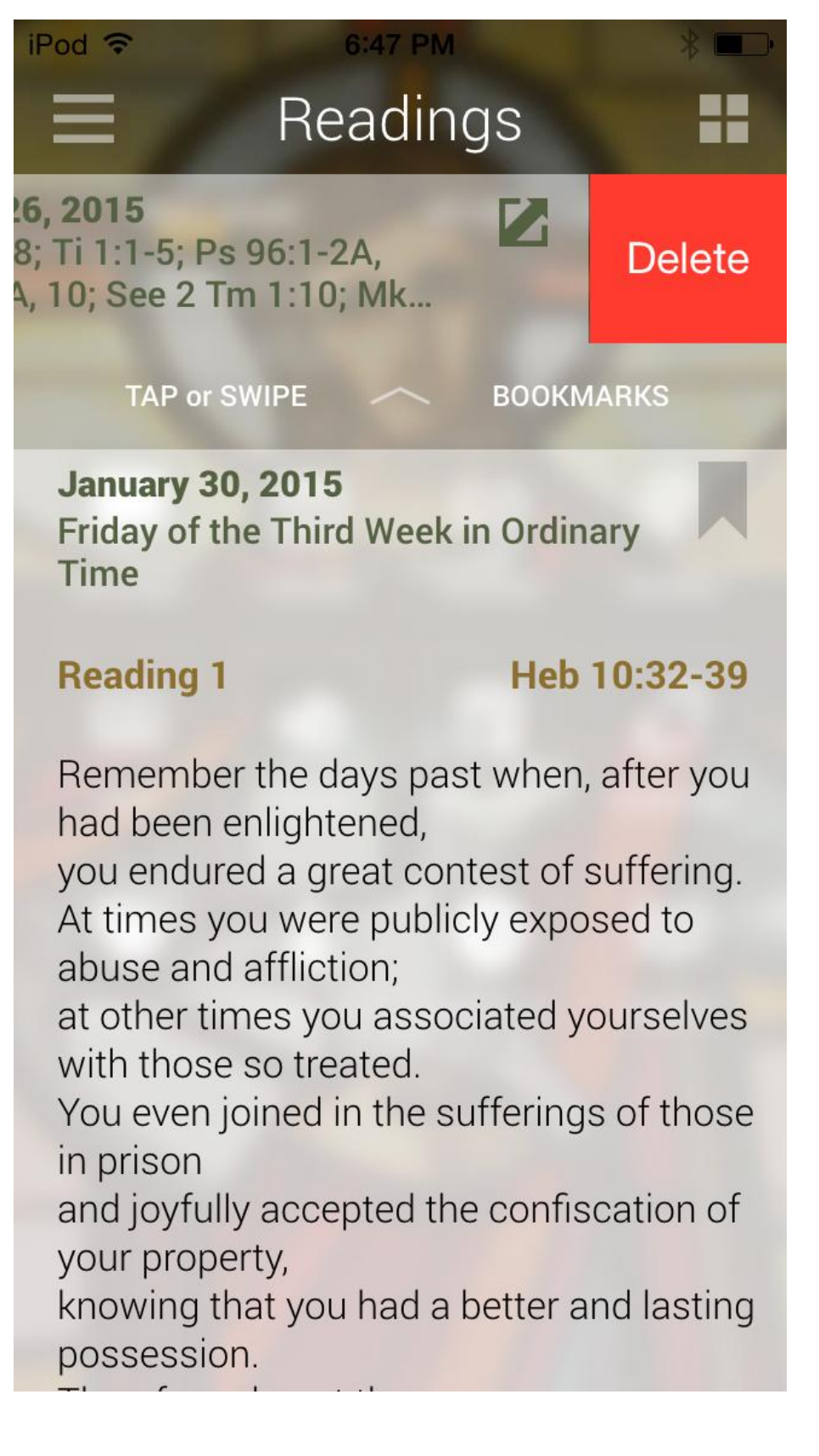

To DELETE a reading out of your bookmarks

SWIPE to the Left the Delete box will appear

Tap on Delete